1 – Acesse o site do Congresso: www.ibeas.org.br/congresso14
2 – Clique em "Enviar Resumos" localizada na aba "Inscrições"

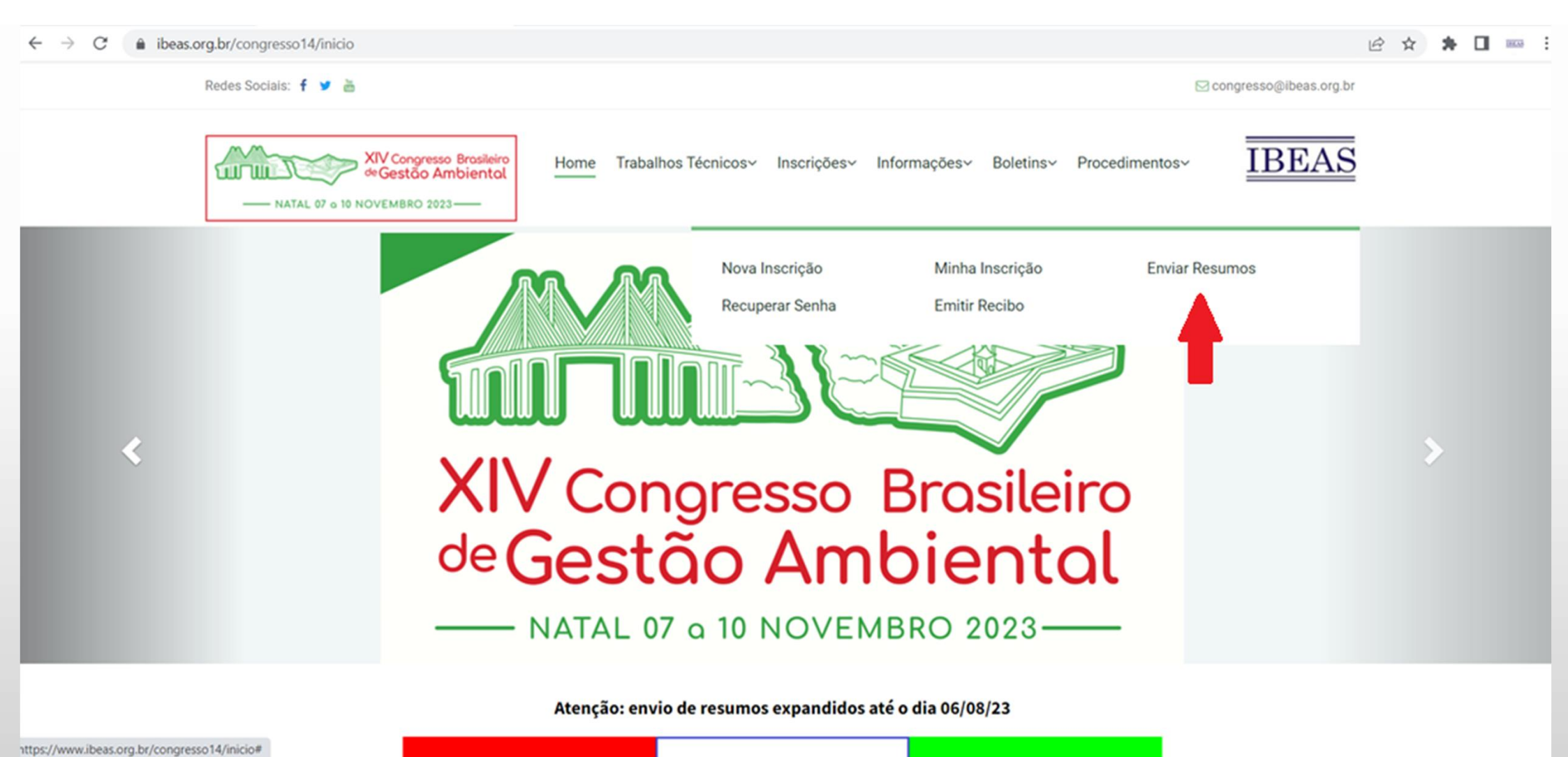

3 – Faça login com seu CPF e Senha

4 – É necessário ter feito previamente a inscrição no Congresso para o Sistema liberar o acesso

| $\leftarrow \rightarrow C$ $(a)$ ibeas.org.br/congresso14/login.php?pg=minha_pag.php |                                                                        | 🖻 ☆ 🗦                    |
|--------------------------------------------------------------------------------------|------------------------------------------------------------------------|--------------------------|
| Redes Sociais: 🕇 🍯 🛅                                                                 |                                                                        | 🖂 congresso@ibeas.org.br |
| NATAL 07 o 10 NOVEMBRO 2023-                                                         | Home Trabalhos Técnicos~ Inscrições~ Informações~ Boletins~ Procedimen | itos~ IBEAS              |
|                                                                                      | Login                                                                  |                          |
|                                                                                      | CPF:                                                                   |                          |
|                                                                                      | formato: xxx.xxx.xxx-xx<br>Senha:                                      |                          |
|                                                                                      | Enviar                                                                 |                          |
| Esqueci minha senha                                                                  |                                                                        |                          |

5 - Na aba "Meus Resumos", clique em "Enviar Resumo"

#### 6 - Na página seguinte, digite o título e escolha o tema de seu trabalho

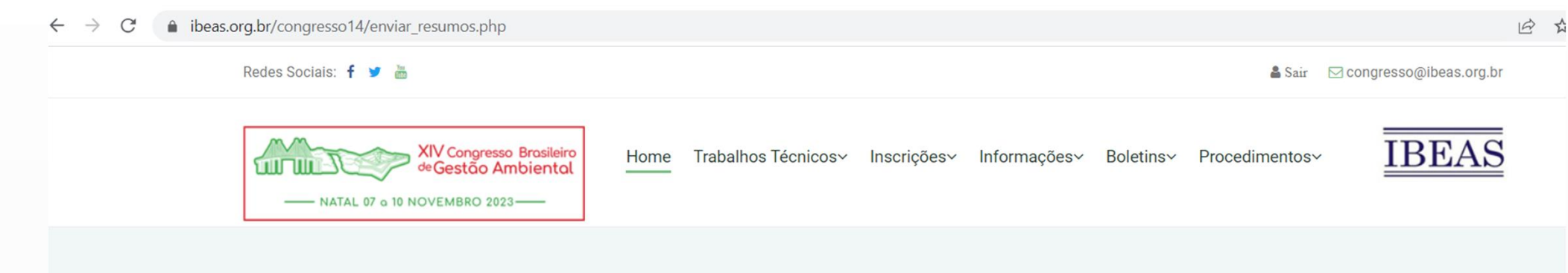

#### **Enviar Resumos**

| Nome: Carlos Rino       |                                               |  |
|-------------------------|-----------------------------------------------|--|
| CPF: 089.650.298-80     |                                               |  |
| RG: 13.501.232-6        |                                               |  |
| E-mail: carlosrinobr@y  | ahoo.com.br                                   |  |
| Categoria: Autor de Tra | balho Técnico, Profissional de Nível Superior |  |
| Título:                 |                                               |  |
|                         |                                               |  |

Tema:

○ I - Gestão Ambiental em Universidades e Atividades de Pesquisa

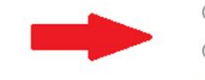

O II - Gestão Ambiental em Indústrias: Tratamento de Efluentes, Gestão e Tratamento de Resíduos Industriais

O III - Gestão de Resíduos Sólidos Urbanos: Políticas Públicas, Gerenciamento, Reciclagem, Coleta, Tratamento e Destinação Final,

7 – Ainda na mesma tela, escolha a modalidade de apresentação, insira o nome e email de todos os autores e, no campo Anexar Trabalho, clique em "Escolher Arquivo"

| $\leftarrow \   \rightarrow \   {\tt G}$ | ibeas.org.br/congresso14/envi | ar_resumos.php                                    |                                                                                      |  |
|------------------------------------------|-------------------------------|---------------------------------------------------|--------------------------------------------------------------------------------------|--|
|                                          | Tema:                         | O I - Gestão Ambiental em Universidades e Ativi   | dades de Pesquisa                                                                    |  |
|                                          |                               | ○ II - Gestão Ambiental em Indústrias: Tratamen   | to de Efluentes, Gestão e Tratamento de Resíduos Industriais                         |  |
|                                          |                               | ○ III - Gestão de Resíduos Sólidos Urbanos: Polí  | icas Públicas, Gerenciamento, Reciclagem, Coleta, Tratamento e Destinação Final,     |  |
|                                          |                               | Reciclagem                                        |                                                                                      |  |
|                                          |                               | ○ IV - Poluição do Ar, Controle de Ruído e Vibraç | ão, Gestão Urbana, Recuperação de Áreas Contaminadas                                 |  |
|                                          |                               | ○ V - Legislação Ambiental, Licenciamento e Est   | udos Ambientais, Avaliação de Impactos Ambientais, Certificação Ambiental, ISO 14001 |  |
|                                          |                               | ○ VI - Gestão Ambiental em Áreas Verdes, Arbor    | ização Urbana, Fauna e Flora, Gestão de Áreas Degradadas                             |  |
|                                          |                               | ○ VII - Educação Ambiental, Sustentabilidade      |                                                                                      |  |
|                                          |                               | ○ VIII - Recursos Hídricos, Qualidade das Águas   | Bacias Hidrográficas                                                                 |  |
|                                          |                               | ○ IX - Gestão Ambiental em Saneamento: Tratar     | nento de Água, Tratamento de Efluentes Líquidos e Drenagem Urbana                    |  |
|                                          |                               | ○ X - Gestão Ambiental em Atividades de Energi    | a, Eficiência Energética, Mecanismo de Desenvolvimento Limpo, Créditos de Carbono    |  |
|                                          |                               | ○ XI - Outros                                     |                                                                                      |  |
|                                          | Apresentação:                 | O Apresentação Oral O Poster                      |                                                                                      |  |
|                                          | Autores:                      | Nome: E-                                          | mail:                                                                                |  |
|                                          | _                             | Nome: E-                                          | mail:                                                                                |  |
|                                          |                               | Nome: E-                                          | mail:                                                                                |  |
|                                          |                               | Nome: E-                                          | mail:                                                                                |  |
|                                          |                               | Nome: E-                                          | mail:                                                                                |  |
|                                          | Anever Trabalbo               | Escolher arquivo Nenhum arquivo escolhido         |                                                                                      |  |
|                                          | Allexal Habdillo.             | Apenas serão aceitos arquivos tipo *.doc ou *.do  |                                                                                      |  |

Declaro que o texto enviado refere-se a trabalho nao publicado anteriormente em outros Congressos e que todos os autores informados acima contribuiram para a realização do mesmo.

Declaro que concordo com as Normas contidas na chamada de trabalho, notadamente o item 2.5: "Não serão aceitas inclusões e/ou exclusões de autores e alterações no título do trabalho após o envio do resumo expandido".

Enviar Arquivo

Decideran

8 – Faça o procedimento de upload do arquivo, localizando-o e selecionando-o dentro da pasta em que o mesmo foi previamente salvo

| O Abrir                                                           |                                                 |            |     |                           | ×        |
|-------------------------------------------------------------------|-------------------------------------------------|------------|-----|---------------------------|----------|
| $\leftarrow$ $\rightarrow$ $\checkmark$ $\bigstar$ 💻 $\flat$ Este | e Computador                                    |            | √ Ū | Pesquisar Este Computador | <i>م</i> |
| Organizar 🔻                                                       |                                                 |            |     |                           | ?        |
| > 😸 Creative Cloud Fil ^                                          | ∨ Pastas (7)                                    |            |     |                           | ^        |
| > 🦲 OneDrive                                                      | Área de Trabalho                                | Documentos |     |                           |          |
| 🗸 📃 Este Computador                                               |                                                 |            |     |                           |          |
| <ul> <li>Area de Trabalho</li> <li>Documentos</li> </ul>          | Downloads                                       | Imagens    |     |                           |          |
| <ul> <li>Downloads</li> <li>Imagens</li> <li>Músicas</li> </ul>   | Músicas                                         | Objetos 3D |     |                           |          |
| <ul> <li>&gt; Dbjetos 3D</li> <li>&gt; Vídeos</li> </ul>          | Vídeos                                          |            |     |                           |          |
| > 🏪 OS (C:)                                                       | <ul> <li>Dispositivos e unidades (1)</li> </ul> |            |     |                           | ~        |
| Nome                                                              | :                                               |            | ~   | Todos os arquivos         | $\sim$   |
|                                                                   |                                                 |            |     | Abrir Cance               | lar      |

9 – Verifique se o mesmo foi anexado (lado direito, ao lado do botão "Escolher Arquivo") 10 – Marque as duas caixas de Declaração e clique em "Enviar Arquivo"

| $\leftarrow \rightarrow C$ | ibeas.org.br/congresso14/envi | ar_resumos.php                             |                                                                                             |  |
|----------------------------|-------------------------------|--------------------------------------------|---------------------------------------------------------------------------------------------|--|
|                            | Tema:                         | O I - Gestão Ambiental em Universidades    | e Atividades de Pesquisa                                                                    |  |
|                            |                               | ○ II - Gestão Ambiental em Indústrias: Tra | tamento de Efluentes, Gestão e Tratamento de Resíduos Industriais                           |  |
|                            |                               | ○ III - Gestão de Resíduos Sólidos Urbanc  | s: Políticas Públicas, Gerenciamento, Reciclagem, Coleta, Tratamento e Destinação Final,    |  |
|                            |                               | Reciclagem                                 |                                                                                             |  |
|                            |                               | ○ IV - Poluição do Ar, Controle de Ruído e | Vibração, Gestão Urbana, Recuperação de Áreas Contaminadas                                  |  |
|                            |                               | ○ V - Legislação Ambiental, Licenciament   | o e Estudos Ambientais, Avaliação de Impactos Ambientais, Certificação Ambiental, ISO 14001 |  |
|                            |                               | ○ VI - Gestão Ambiental em Áreas Verdes    | , Arborização Urbana, Fauna e Flora, Gestão de Áreas Degradadas                             |  |
|                            |                               | ○ VII - Educação Ambiental, Sustentabilid  | ade                                                                                         |  |
|                            |                               | ○ VIII - Recursos Hídricos, Qualidade das  | Águas, Bacias Hidrográficas                                                                 |  |
|                            |                               | O IX - Gestão Ambiental em Saneamento:     | Tratamento de Água, Tratamento de Efluentes Líquidos e Drenagem Urbana                      |  |
|                            |                               | ○ X - Gestão Ambiental em Atividades de    | Energia, Eficiência Energética, Mecanismo de Desenvolvimento Limpo, Créditos de Carbono     |  |
|                            |                               | ○ XI - Outros                              |                                                                                             |  |
|                            | Apresentação:                 | ○ Apresentação Oral ○ Poster               |                                                                                             |  |
|                            | Autores:                      | Nome:                                      | E-mail:                                                                                     |  |
|                            |                               | Nome:                                      | E-mail:                                                                                     |  |
|                            |                               | Nome:                                      | E-mail:                                                                                     |  |
|                            |                               | Nome:                                      | E-mail:                                                                                     |  |
|                            |                               | Nome:                                      | E-mail:                                                                                     |  |
|                            | Apovor Trobelles              | Escolher arquivo Normas_XIVonGeA.          | docx                                                                                        |  |
|                            | Anexar Trapalho:              | Apenas serão aceitos arquivos tipo *.doc   | ou *.docx                                                                                   |  |

Declaro que o texto enviado refere-se a trabalho nao publicado anteriormente em outros Congressos e que todos os autores informados acima contribuiram para a realização do mesmo.

Declaro que concordo com as Normas contidas na chamada de trabalho, notadamente o item 2.5: "Não serão aceitas inclusões e/ou exclusões de autores e alterações no título do trabalho após o envio do resumo expandido".

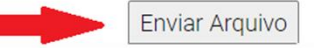

11 – Uma janela de confirmação será apresentada

12 – Clique em "OK"

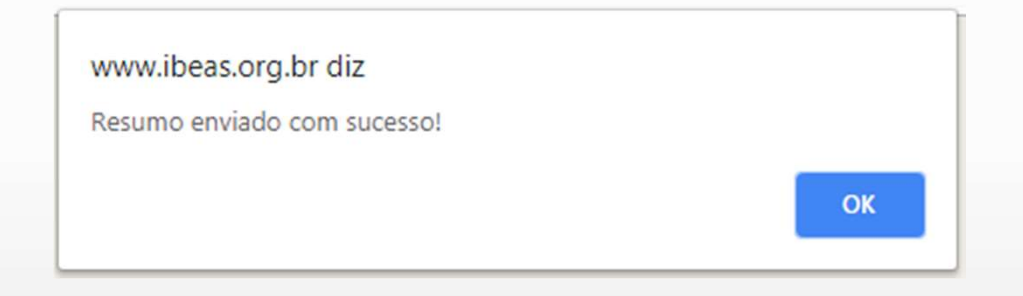

13 – Para confirmar o envio do arquivo, clique em "Inscrições" e depois em "Minha Inscrição"
14 – Na página seguinte, procure a aba "Meus Resumos"

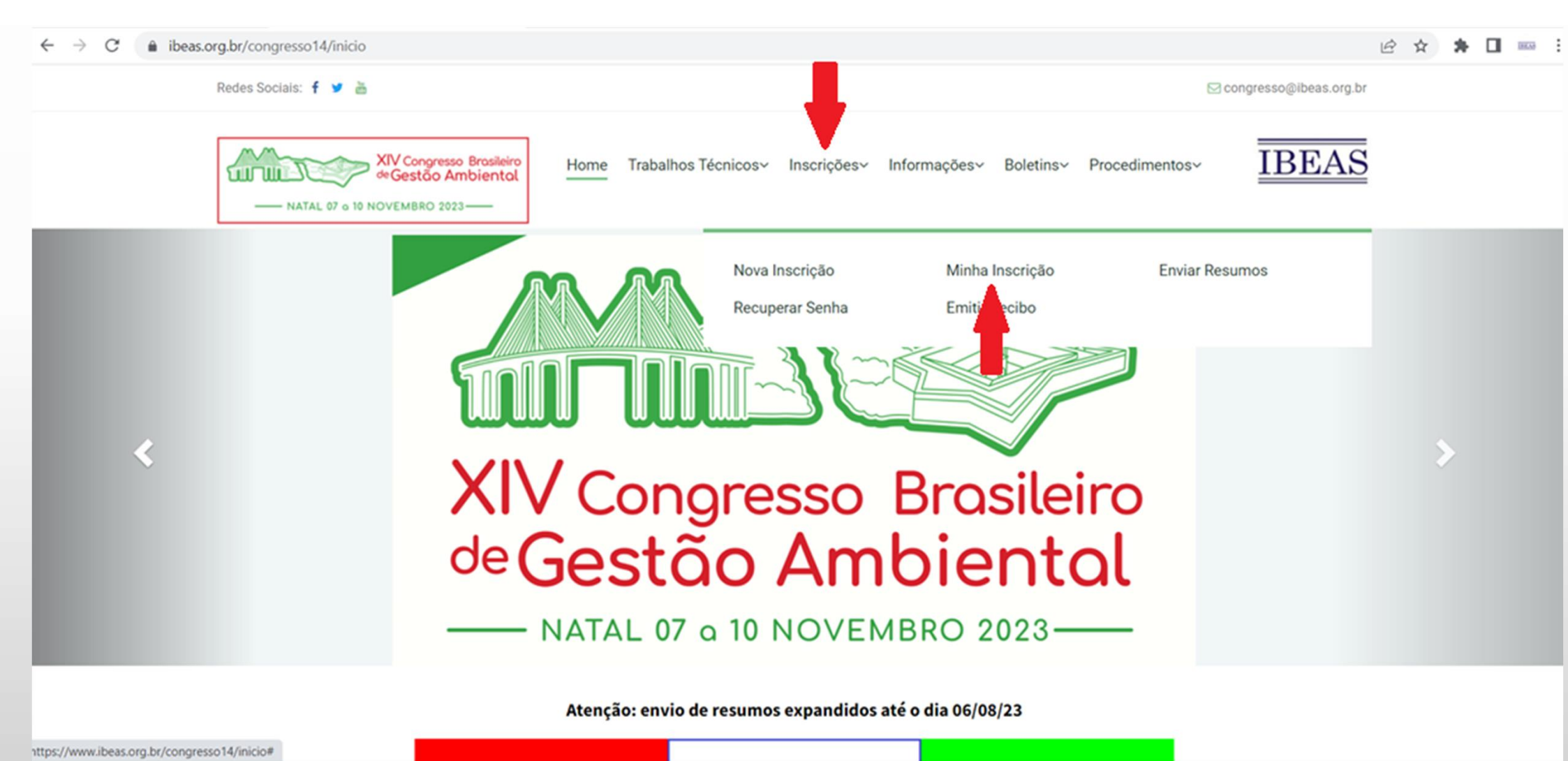

15 – A tela seguinte, mostrará todos os arquivos que foram submetidos através de seu CPF
16 – Ao lado esquerdo, aparece o data e o horário da submissão e, no centro, os dados correspondentes

| Minha Inscrição        |                                                                      |               |
|------------------------|----------------------------------------------------------------------|---------------|
| ACÕES                  |                                                                      |               |
| 2023-07-19 15:59:52    | Envio de resumo: resumo_1_1.docx                                     |               |
| 2023-06-14 16:18:57    | Realizacao de Cadastro                                               |               |
| Meus Pagamentos        |                                                                      |               |
| Forma de Pagamento: De | násito                                                               |               |
| Aquardando denósito    | posito                                                               |               |
| Meus Resumos           |                                                                      |               |
| Resume enviade com sur |                                                                      |               |
| 2023-07-19 15:59:52    | I-001 - TESTE DE ENVIO TEMA 1                                        |               |
|                        |                                                                      |               |
|                        | Tema: I - Gestão Ambiental em Universidades e Atividades de Pesquisa | download excl |
|                        | Apresentação: Apresentação Oral                                      |               |
|                        | Status: Não avaliado                                                 |               |
|                        |                                                                      |               |

17 – Caso necessário, o arquivo pode ser baixado clique no botão "Download"
18 – O arquivo também pode ser removido do Sistema, clique em "Excluir"

Meus Trabalhos Opção indisponível

| Minha Inscrição       |                                                                      |                  |
|-----------------------|----------------------------------------------------------------------|------------------|
| ACÕES                 |                                                                      |                  |
| 2023-07-19 15:59:52   | Envio de resumo: resumo_1_1.docx                                     |                  |
| 2023-06-14 16:18:57   | Realizacao de Cadastro                                               |                  |
|                       |                                                                      |                  |
| Meus Pagamentos       |                                                                      |                  |
| Forma de Pagamento: D | epósito                                                              |                  |
| Aguardando depósito   |                                                                      |                  |
| Meus Resumos          |                                                                      |                  |
| Resumo enviado com su | Joessol                                                              |                  |
| 2023-07-19 15:59:52   | I-001 - TESTE DE ENVIO TEMA 1                                        | • • •            |
|                       | Tema: I - Gestão Ambiental em Universidades e Atividades de Pesquisa | download excluir |
|                       | Apresentação: Apresentação Oral                                      |                  |
|                       | Status: Não avaliado                                                 |                  |
|                       |                                                                      |                  |